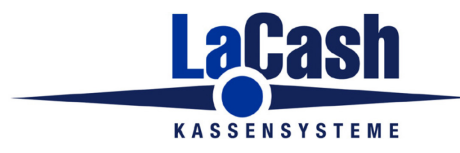

- Rufen Sie die Windows-Aufgabenplanung auf.
- Sie finden diese im Windows-Startmenü unter "Alle Programme" im Ordner Zubehör -> Systemprogramme
- Klicken Sie links auf "Aufgabenplanungsbibliothek" und rechts unter "Aktionen" auf "Aufgabe erstellen".

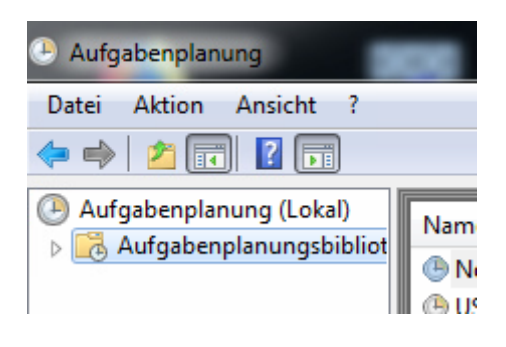

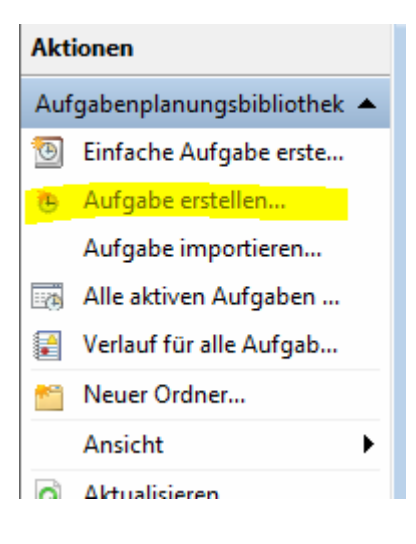

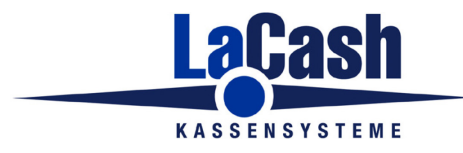

- Auf der Karteikarte "Allgemein" geben Sie den Namen "DKO-Export" ein
- Fügen Sie als Beschreibung hinzu: "Export an DATEV Kassenarchiv Online"
- Aktivieren Sie "Unabhängig von der Benutzeranmeldung ausführen"

| Aufgabe erstellen                                                                  |  |  |
|------------------------------------------------------------------------------------|--|--|
| Allgemein Trigger Aktionen Bedingungen Einstellungen                               |  |  |
| Name: DKO-Export                                                                   |  |  |
| Speicherort:                                                                       |  |  |
| Autor: PT-6315\Kasse                                                               |  |  |
| Beschreibung: Export an DATEV Kassenarchiv Online                                  |  |  |
|                                                                                    |  |  |
|                                                                                    |  |  |
| Sicherheitsoptionen                                                                |  |  |
| Beim Ausführen der Aufgaben folgendes Benutzerkonto verwenden:                     |  |  |
| PT-6315\Kasse Benutzer oder Gruppe ändern                                          |  |  |
| Nur ausführen, wenn der Benutzer angemeldet ist                                    |  |  |
| Unabhängig von der Benutzeranmeldung ausführen                                     |  |  |
| Kennwort nicht speichern. Die Aufgabe greift nur auf lokale Computerressourcen zu. |  |  |
| Mit höchsten Privilegien ausführen                                                 |  |  |
| □ Ausgeblendet Konfigurieren für: Windows® 7, Windows Server™ 2008 R2              |  |  |
| OK Abbrechen                                                                       |  |  |

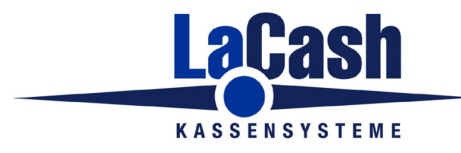

- Wechseln Sie zum Reiter "Trigger"
- Klicken Sie auf "Neu"
- Wählen Sie bei "Einstellungen" die Option "Täglich"
- Ändern Sie die Startzeit auf 02:30:00
  - Hinweis: Es muss eine Zeit zwischen 0 Uhr und Geschäftsbeginn gewählt werden.
- Aktivieren Sie unter "Erweiterte Einstellungen" die Option "Aktiviert"
- Klicken Sie auf "OK"

| Neuer Trigger                                                                                                    |  |  |
|----------------------------------------------------------------------------------------------------|--|--|
| Aufgabe starten: Nach einem Zeitplan 🔹                                                                                                    |  |  |
| © Einmal Start: 20.08.2018 ▼ 02:30:00 🚔 🗖 Zeitzonenübergreifende Synch.                                                                         |  |  |
| <ul> <li>Täglich</li> <li>Wöchentlich</li> <li>Monatlich</li> </ul>                                                                             |  |  |
| Erweiterte Einstellungen                                                                                                    |  |  |
| Wiederholen jede:       1 Stunde       für die Dauer von:       1 Tag         Alle ausgeführten Aufgaben am Ende der Wiederholungsdauer beenden |  |  |
| Aufgabe beenden nach: 3 Tage                                                                                                    |  |  |
| Ablaufen: 20.08.2019 V 23:03:01 Zeitzonenübergreifende Synch.                                                                                   |  |  |
| OK Abbrechen                                                                                                    |  |  |

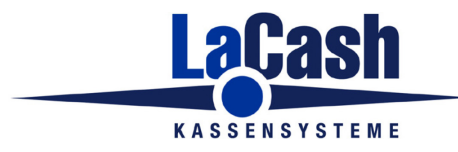

- Wechseln Sie zum Reiter "Aktionen"
- Klicken Sie auf "Neu"
- Für LaCash-Einzelhandel: geben Sie bei "Programm" ein: "C:\LaCash\kasse.exe"
- Für LaCash-Schuh&Textil: geben Sie bei "Programm" ein: "C:\LaCash\tkasse.exe"
- Für LaCash-Friseur&Kosmetik: geben Sie bei "Programm" ein: "C:\LaCash\fkasse.exe"
- Für LaCash-Gastronomie: geben Sie bei "Programm" ein: "C:\LaCash\gkasse.exe"
- Geben Sie bei "Argumente hinzufügen" ein: "/BATCH:DKO-EXPORT" (alles Großbuchstaben)
- Geben Sie bei "Starten in" ein: "C:\LaCash"
- Klicken Sie auf "OK"

| Neue Aktion                                                          | X                    |
|----------------------------------------------------------------------|----------------------|
| Geben Sie die Aktion an, die von der Aufgabe ausgeführt werden soll. |                      |
| Aktion: Programm starten                                             | •                    |
| Einstellungen<br>Programm/Skript:                                    |                      |
| C:\LaCash\kasse.exe                                                  | D <u>u</u> rchsuchen |
| A <u>rg</u> umente hinzufügen (optional):                            | /BATCH:DKO-EXPORT    |
| S <u>t</u> arten in (optional):                                      | C:\LaCash            |
|                                                                      |                      |
|                                                                      |                      |
|                                                                      |                      |
|                                                                      |                      |
|                                                                      |                      |
|                                                                      |                      |
|                                                                      | OK Abbrechen         |

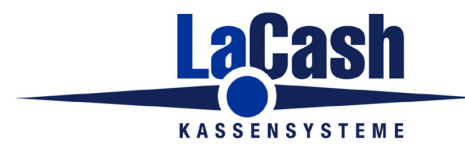

- Wechseln Sie zum Reiter "Einstellungen"
- Ändern Sie "Aufgabe beenden, falls länger als" auf "1 Stunde"
- Klicken Sie auf "OK"

| D Aufgabe erstellen                                                                  |              |  |
|--------------------------------------------------------------------------------------|--------------|--|
| Allgemein Trigger Aktionen Bedingungen Einstellungen                                 | ]            |  |
| Geben Sie weitere Einstellungen für das Verhalten der Aufgabe an.                    |              |  |
| Ausführung der Aufgabe bei Bedarf zulassen                                           |              |  |
| Aufgabe so schnell wie möglich nach einem verpassten Start ausführen                 |              |  |
| Falls Aufgabe scheitert, neu starten alle:                                           | 1 Minute 👻   |  |
| Neustartversuche bis maximal:                                                        | 3 Mal        |  |
| Aufgabe beenden, falls sie länger ausgeführt wird als:                               | 1 Stunde 👻   |  |
| Beenden der aktiven Aufgabe erzwingen, falls sie auf Aufforderung nicht beendet wird |              |  |
| Falls keine weitere Ausführung geplant ist, Aufgabe löschen nach:                    |              |  |
| Folgende Regel anwenden, falls die Aufgabe bereits ausgeführt wird:                  |              |  |
| Keine neue Instanz starten 🔹                                                         |              |  |
|                                                                                      | OK Abbrechen |  |